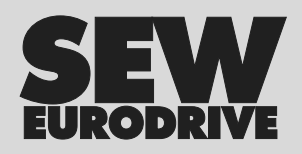

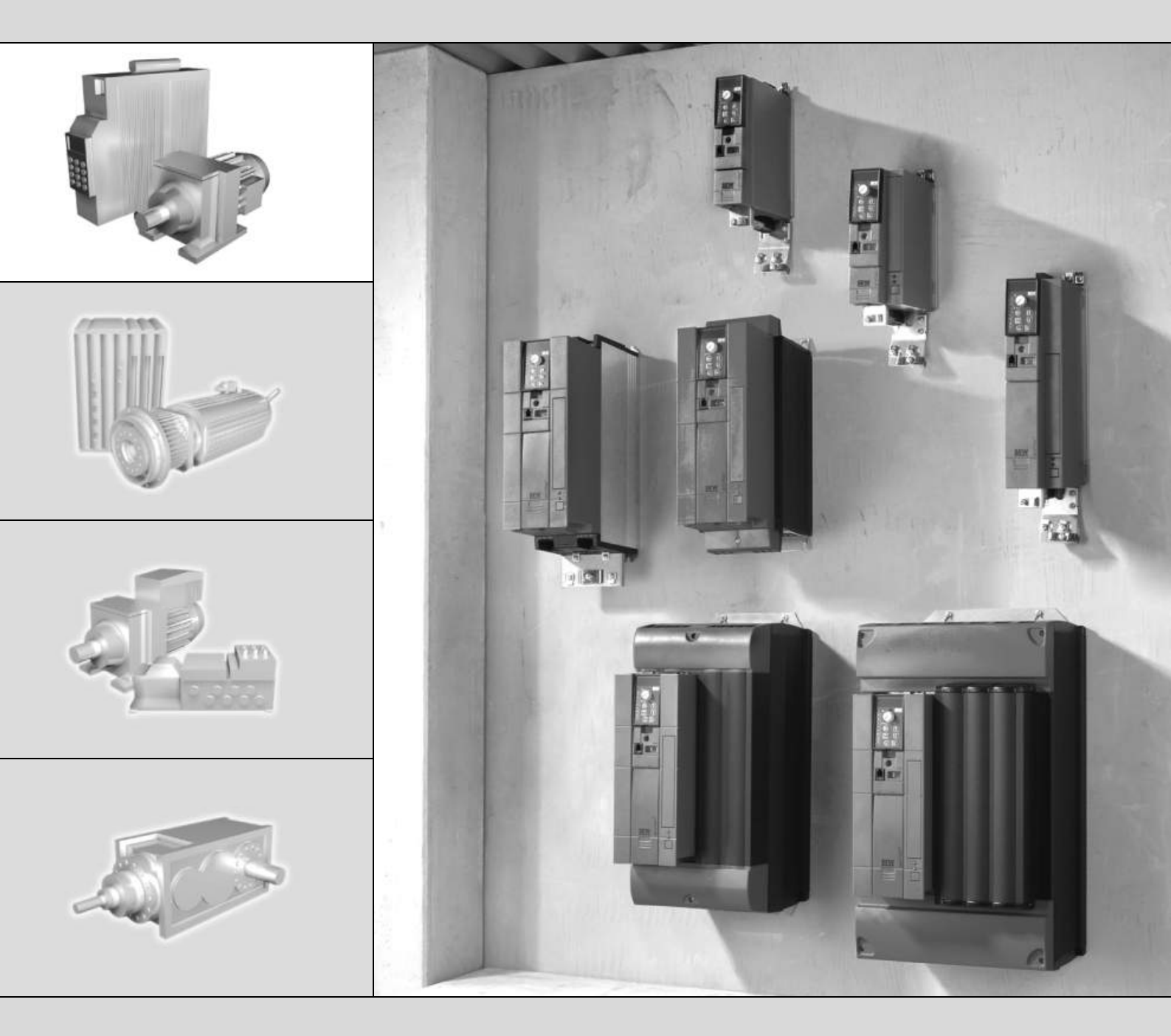

# MOVITRAC<sup>®</sup> B FSC11B Communication Interface FIO11B Analog Module

Edition 02/2007

# **Operating** Instructions

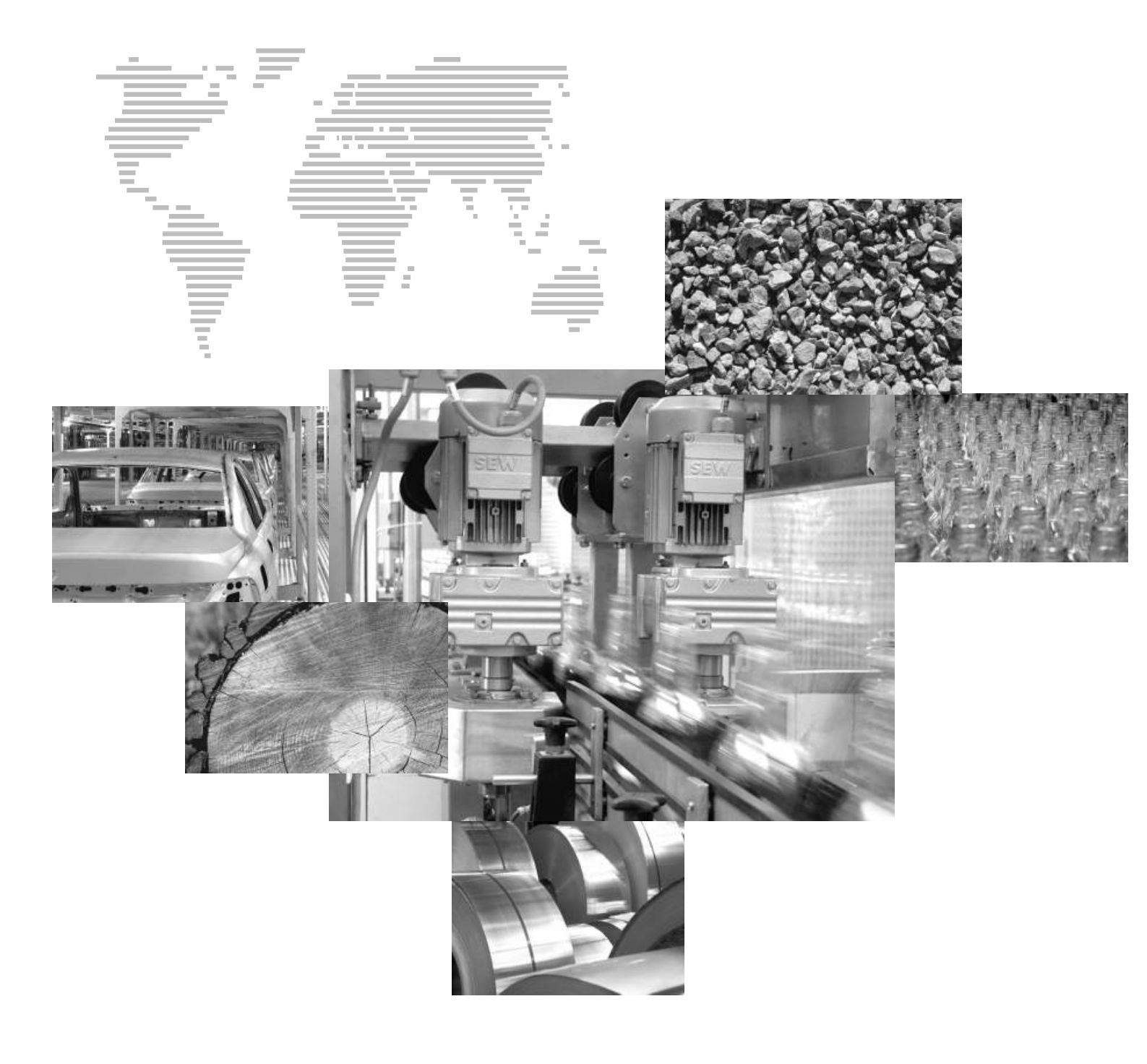

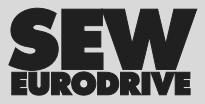

# Contents

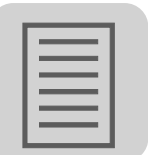

| 1 | Important Notes                                                                                             |                                               |
|---|----------------------------------------------------------------------------------------------------|-----------------------------------------------|
|   | 1.1 Structure of the safety notes                                                                           |                                               |
|   | 1.2 Right to claim under warranty                                                                           |                                               |
|   | 1.3 Exclusion of liability                                                                                  |                                               |
| 2 | Safety Notes                                                                                                | 5                                             |
|   | 2.1 General information                                                                                     | 5                                             |
|   | 2.2 Target group                                                                                            | 5                                             |
|   | 2.3 Proper use                                                                                              | 5                                             |
|   | 2.4 Transportation, storage                                                                                 | 6                                             |
|   | 2.5 Installation                                                                                            | 6                                             |
|   | 2.6 Electrical connection                                                                                   | 6                                             |
|   | 2.7 Safe disconnection                                                                                      | 7                                             |
|   | 2.8 Operation                                                                                               | 7                                             |
| 3 | Installation                                                                                                |                                               |
|   | 3.1 FSC11B/FIO11B Installation                                                                              |                                               |
|   | Stortun                                                                                                    | 40                                            |
| 4 | Startup                                                                                                    |                                               |
|   | 4.1 Statup with FC and MOVITOOLS MotionStudio                                                               |                                               |
|   |                                                                                                    |                                               |
| 5 | Operation                                                                                                   |                                               |
|   | 5.1 Return codes (r-19 r-38)                                                                                |                                               |
|   | 5.2 Unit status codes                                                                                       |                                               |
| 6 | Service                                                                                                    |                                               |
|   | 6.1 Fault memory                                                                                            | 24                                            |
|   |                                                                                                    |                                               |
|   | 6.2 Reset interface                                                                                         |                                               |
|   | <ul><li>6.2 Reset interface</li><li>6.3 Timeout active</li></ul>                                            |                                               |
|   | <ul> <li>6.2 Reset interface</li> <li>6.3 Timeout active</li> <li>6.4 List of errors (F-00 F-97)</li> </ul> |                                               |
| 7 | <ul> <li>6.2 Reset interface</li></ul>                                                                      | 24<br>24<br>25<br><b>28</b>                   |
| 7 | <ul> <li>6.2 Reset interface</li></ul>                                                                      | 24<br>24<br>25<br>                            |
| 7 | <ul> <li>6.2 Reset interface</li></ul>                                                                      | 24<br>24<br>25<br><b>25</b><br>28<br>28<br>29 |
| 7 | <ul> <li>6.2 Reset interface</li></ul>                                                                      | 24<br>24<br>25<br>25<br>28<br>28<br>29<br>30  |

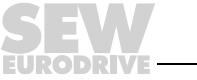

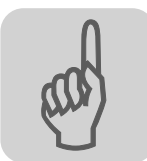

# 1 Important Notes

#### 1.1 Structure of the safety notes

The safety notes in these operating instructions are structured as follows:

| Symbol | SIGNAL WORD                                                                                                    |
|--------|----------------------------------------------------------------------------------------------------|
|        | <ul><li>Nature and source of hazard</li><li>Possible consequence(s) if disregarded.</li><li>Measure(s) to avoid the hazard.</li></ul> |

| Symbol         | Signal word | Meaning                                                        | Consequences<br>if disregarded                |
|----------------|-------------|----------------------------------------------------------------|-----------------------------------------------|
| Example:       |             | Imminent danger                                                | Severe or fatal injuries                      |
| General hazard | WARNING     | Possible dangerous situation                                   | Severe or fatal injuries                      |
| Electric shock |             | Possible dangerous situation                                   | Minor injuries                                |
| STOP           | STOP        | Possible damage to property                                    | Damage to the drive system or its environment |
| i              | NOTE        | Useful information or tip<br>Simplifies the operation of the o | drive system                                  |

#### 1.2 Right to claim under warranty

You must follow the information in the operating instructions to ensure trouble-free operation and for the fulfillment of any rights to claim under the limited warranty. Read the operating instructions before you start working with the unit.

Make sure that the operating instructions are available to persons responsible for the system and its operation, as well as to persons who work independently on the unit.

#### 1.3 Exclusion of liability

You must comply with the information contained in these operating instructions to ensure safe operation of frequency inverters and to achieve the specified product characteristics and performance requirements. SEW-EURODRIVE assumes no liability for injury to persons or damage to equipment or property resulting from non-observance of these operating instructions. In such cases, any liability for defects is excluded.

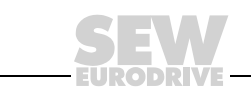

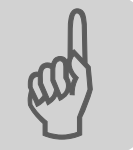

# 2 Safety Notes

The following basic safety notes are intended to avoid injury to persons and damage to property. The operator must make sure that the basic safety notes are read and observed. Make sure that persons responsible for the plant and its operation, as well as persons who work independently on the unit, have read through the operating instructions carefully and understood them. If you are unclear about any of the information in this documentation or if you require further information, please contact SEW-EURO-DRIVE.

#### 2.1 General information

Never install or operate damaged products. In the event of damage, submit a complaint to the shipping company immediately.

During operation, drives with this type of enclosure may have live, uninsinuated, and sometimes moving or rotating parts as well as hot surfaces.

Removing covers without authorization, improper use as well as incorrect installation or operation may result in severe injuries to persons or damage to machinery.

Consult the documentation for additional information.

#### 2.2 Target group

**Only qualified personnel** are authorized to transport, install, startup or service the units (observe IEC 60364 or CENELEC HD 384 or DIN VDE 0100 and IEC 60664 or DIN VDE 0110 as well as national accident prevention guidelines).

Qualified personnel in the context of these basic safety notes are persons familiar with installation, assembly, startup and operation of the product who possess the necessary qualifications.

All work in further areas of transportation, storage, operation and waste disposal must be carried out by persons who are trained appropriately.

#### 2.3 Proper use

Frequency inverters are components intended for installation in electrical systems or machines.

In case of installation in machines, startup of the drive inverters (meaning the start of proper use) is prohibited until it is determined that the machine meets the requirements stipulated in the EC Directive 98/37/EC (machine directive); observe EN 60204.

Startup (i.e., the start of proper use) is only permitted under observance of the EMC (89/336/EEC) directive.

The frequency inverters comply with the requirements of the Low Voltage Directive 2006/95/EC. The harmonized standards of the EN 61800-5-1/DIN VDE T105 series in connection with EN 60439-1/VDE 0660 part 500 and EN 60146/VDE 0558 are applied to these frequency inverters.

Technical data and information on the connection requirements are provided on the nameplate and in the documentation; they must be strictly observed.

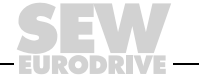

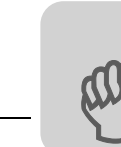

#### 2.3.1 Safety functions

Frequency inverters from SEW-EURODRIVE cannot perform any safety functions unless the inverters are subordinate to higher-level safety systems. Use higher-level safety systems to ensure protection of equipment and personnel.

When using the "Safe stop" function, you must observe the following publications:

- MOVITRAC<sup>®</sup> B Safe Disconnection Conditions
- MOVITRAC<sup>®</sup> B Safe Disconnection Applications

#### 2.4 Transportation, storage

You must observe the notes on transportation, storage and proper handling. Observe the climatic conditions as stated in the section "General technical data".

#### 2.5 Installation

The units must be installed and cooled according to the regulations and specifications in the corresponding documentation.

Protect the frequency inverters from excessive strain. Especially during transportation and handling, do not allow the components to be deformed and/or insulation spaces altered. Avoid contact with electronic components and contacts.

Frequency inverters contain components that can easily be damaged by electrostatic energy and improper handling. Prevent mechanical damage or destruction of electric components (may pose health risk).

The following applications are prohibited unless the unit is explicitly designed for such use:

- Use in potentially explosive areas
- Use in areas containing harmful oils, acids, gases, vapors, dust, radiation, etc.
- Use in non-stationary applications which are subject to mechanical vibration and impact loads in excess of the requirements in EN 61800-5-1.

#### 2.6 Electrical connection

Observe the applicable national accident prevention guidelines when working on live frequency inverters (for example, BGV A3).

Electrical installation must be carried out according to pertinent regulations (e.g., cable cross-sections, fusing, protective conductor connection). Additional information is contained in the documentation.

You will find notes on EMC compliant installation, such as shielding, grounding, arrangement of filters and routing of lines, in the documentation of the frequency inverters. Always observe these instructions, even for frequency inverters bearing the CE marking. The manufacturer of the system or machine is responsible for observing the limits established by EMC legislation.

Protective measures and protection devices must comply with the regulations in force (e.g. EN 60204 or EN 61800-5-1).

Required protective measures: The unit must be grounded.

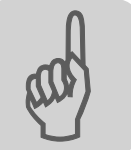

#### 2.7 Safe disconnection

The unit meets all requirements for safe disconnection of power and electronic connections in accordance with EN 61800-5-1. All connected circuits must also satisfy the requirements for safe disconnection.

#### 2.8 Operation

Systems with integrated frequency inverters must be equipped with additional monitoring and protection devices, as applicable, according to the relevant safety guidelines and regulations, such as legislation governing technical equipment, accident prevention regulations, etc. Changes to frequency inverters using the operating software are permitted.

Do not touch live components or power connections immediately after disconnecting the frequency inverters from the supply voltage because there may still be some charged capacitors. Note the respective reference plates on the frequency inverter.

Keep all covers and doors closed during operation.

The fact that the status LED and other display elements are no longer illuminated does not indicate that the unit has been disconnected from the mains and no longer carries any voltage.

Mechanical blocking or safety functions inside the unit may result in the motor stopping. Removing the cause of the failure or performing a reset can cause the drive to restart automatically. If, for safety reasons, this is not permitted for the driven machine, disconnect the unit from the mains before beginning to correct the fault.

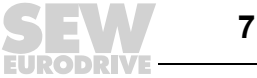

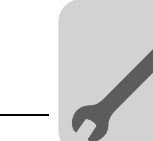

## 3 Installation

#### 3.1 FSC11B/FIO11B Installation

You can enhance the basic units with the FSC11B and FIO11B modules.

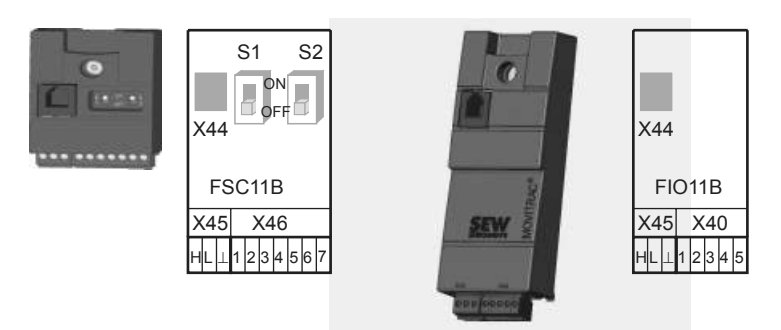

| Connection/Unit                | FIO11B | FSC11B |
|--------------------------------|--------|--------|
| RS-485 service interface X44   | Yes    | Yes    |
| RS-485 terminal connection X45 | Yes    | Yes    |
| Sbus connection X46            | No     | Yes    |
| Analog input/output X40        | Yes    | No     |

#### 3.1.1 Mounting and installation on FSC11B/FIO11B

Always attach the option to the unit with the screw that is included. For size 0, mount the spacer bolt first (the bolt is already mounted in sizes 1 and greater). Fitting the screw secures the high-frequency EMC connection between the basic unit and the option.

| Function             | Terminal | Description                                              | Data                                                              | FSC11B | FIO11B |
|----------------------|----------|----------------------------------------------------------|-------------------------------------------------------------------|--------|--------|
| Service<br>interface | X44      | Via RJ10 plug<br>connector                               | Only for service<br>purposes<br>Maximum cable<br>length 3 m       | Yes    | Yes    |
| RS-485               | X45:H    | ST11: RS-485+                                            |                                                                   | Yes    | Yes    |
| interface            | X45:L    | ST12: RS-485–                                            |                                                                   |        |        |
|                      | X45:⊥    | GND: Reference potential                                 |                                                                   |        |        |
| System bus           | X46:1    | SC11: SBus high CAN bus to CAN                           |                                                                   | Yes    | No     |
|                      | X46:2    | SC12: SBus low                                           | specification 2.0,                                                |        |        |
|                      | X46:3    | GND: Reference potential                                 | Max. 64 participants<br>Terminating resistor                      |        |        |
|                      | X46:4    | SC21: SBus high                                          | 120 $\Omega$ can be acti-<br>vated via DIP switch                 |        |        |
|                      | X46:5    | SC22: SBus low                                           |                                                                   |        |        |
|                      | X46:6    | GND: Reference potential                                 |                                                                   |        |        |
| DC 24 V              | X46:7    | 24VIO: Auxiliary<br>voltage / external<br>voltage supply |                                                                   | Yes    | No     |
| Analog input         | X40:1    | Al2: Voltage input                                       | –10 +10 V                                                         | No     | Yes    |
|                      | X40:2    | GND: Reference potential                                 | R <sub>i</sub> > 40 kΩ<br>Resolution 10 bit<br>Sampling time 5 ms |        |        |

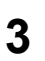

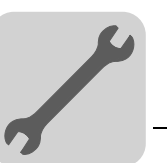

| Function         | Terminal                                                    | Description              | Data                                                                                              | FSC11B | FIO11B |
|------------------|-------------------------------------------------------------|--------------------------|---------------------------------------------------------------------------------------------------|--------|--------|
| Analog<br>output | X40:3                                                       | GND: Reference potential | 0 +10 V<br>I <sub>max</sub> = 2 mA                                                                | No     | Yes    |
|                  | X40:4 AOV1: Voltage output 0 (4) 20 mA<br>Resolution 10 bit |                          |                                                                                                   |        |        |
|                  | X40:5                                                       | AOI1: Current output     | Sampling time 5 ms<br>Short-circuit proof,<br>protected against<br>external voltage up<br>to 30 V |        |        |

The DC 24 V function of X46:7 is identical to X12:8 of the basic unit. All GND terminals of the unit are connected to each other.

Cable specification • Use a 4-core twisted and shielded copper cable (data transmission cable with braided copper shield). The cable must meet the following specifications:

- Core cross-section 0.25 ... 0.75 mm<sup>2</sup> (AWG 23 ... AWG 18)
- Line resistance 120  $\Omega$  at 1 MHz

Capacitance per unit length ≤ 40 pF/m at 1 kHz

Suitable cables include CAN bus or DeviceNet cables.

Shielding

- Connect the shield to the electronics shield clamp on the inverter or master controller and make sure it is connected over a wide area at both ends.
  - There is no need for a ground connection for a connection between MOVITRAC<sup>®</sup> B and gateways or MOVITRAC<sup>®</sup> B and MOVITRAC<sup>®</sup> B with shielded cables. A 2-core cable is permitted in this case.
  - When connecting MOVIDRIVE<sup>®</sup> B and MOVITRAC<sup>®</sup> B, always ensure that the electrical isolation between the reference potential DGND and ground is removed.

| $\frown$ | STOP                                                                                                    |
|----------|----------------------------------------------------------------------------------------------------|
| (STOP)   | Potential displacement                                                                                                    |
|          | Possible consequences include malfunctions that could lead to irreparable damage to the unit.                                                                                                    |
|          | • There must not be any potential displacement between the connected units. Take appropriate measures to avoid potential displacement, such as connecting the unit ground connectors using a separate cable. |

#### 3.1.2 Installation: System bus (SBus) to FSC11B

Max. 64 CAN bus participants can be addressed using the system bus (SBus). Use a repeater after 20 or 30 participants, depending on the length of the cables and the cable capacity. The SBus supports transmission technology compliant with ISO 11898.

| S1  | S2  | SC11/SC12        | SC21/SC22 |
|-----|-----|------------------|-----------|
| Off | Off | CAN1             | CAN1      |
| On  | Off | CAN1 concluded – |           |
| Х   | On  | Reser            | ved       |

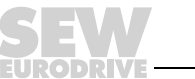

# System bus connection MOVITRAC<sup>®</sup> B (same terminals)

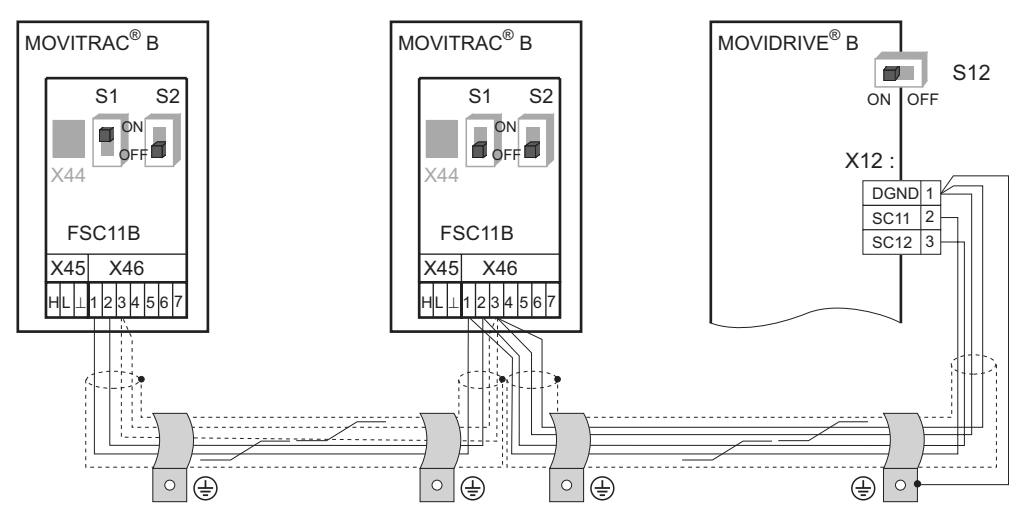

System bus connection MOVITRAC<sup>®</sup> B (different terminals)

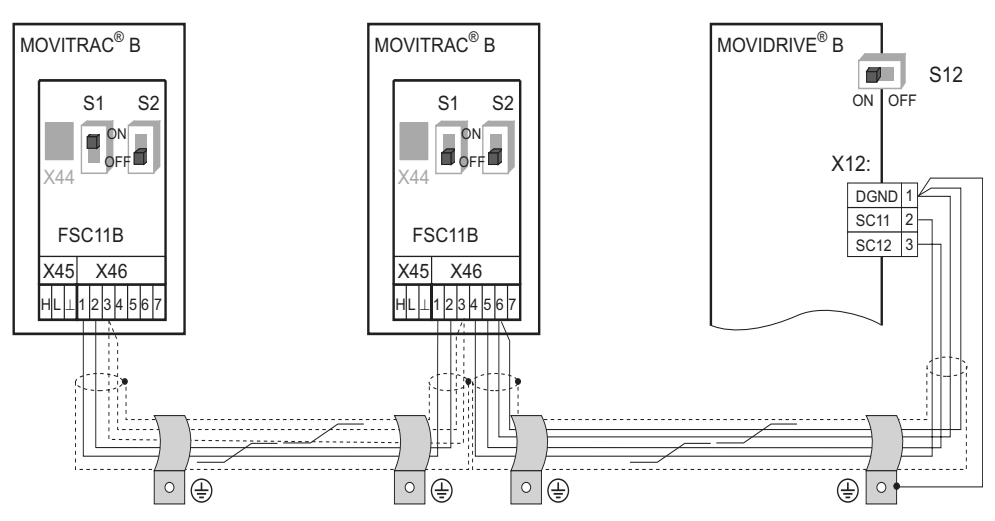

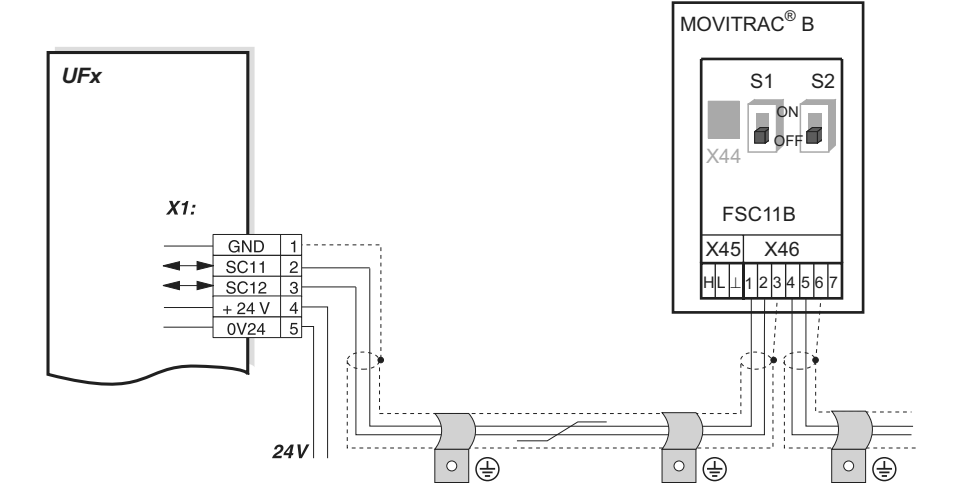

#### System bus connection MOVITRAC B with UOH11B

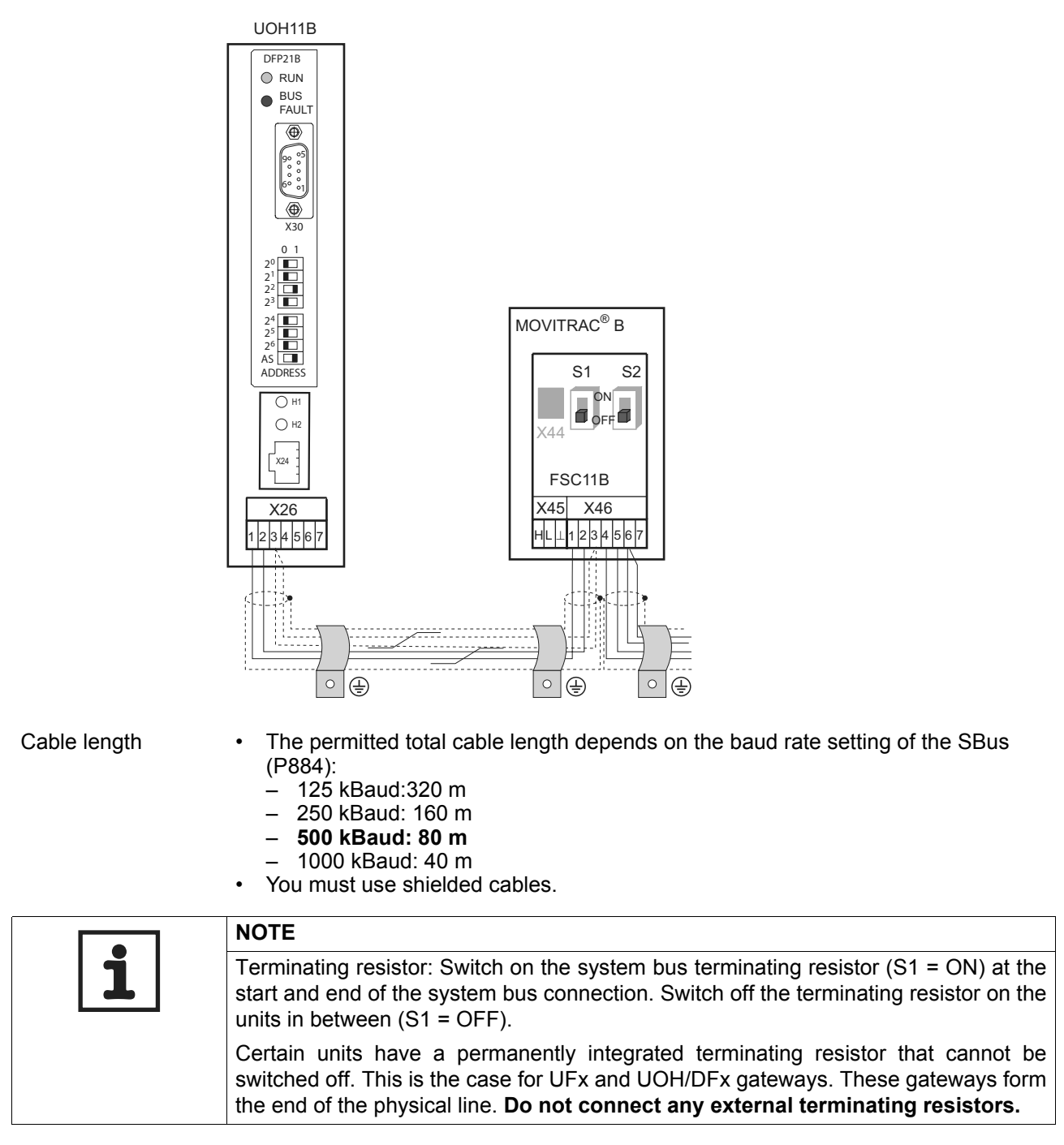

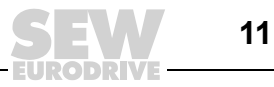

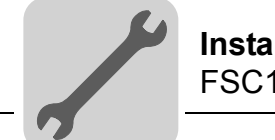

#### 3.1.3 Installation, RS-485 interface to FSC11B

The RS-485 interface can be used for connecting max. 32 MOVITRAC<sup>®</sup> units or 31 MOVITRAC<sup>®</sup> units and a higher-level controller (PLC).

RS-485 MOVITRAC<sup>®</sup> B connection

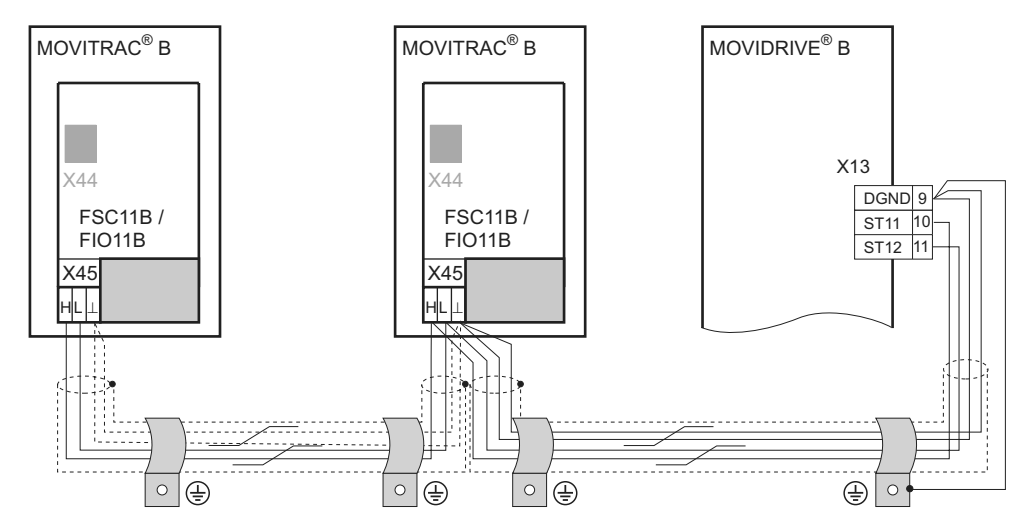

Cable length

- The permitted total cable length is 200 m.
- You must use shielded cables.

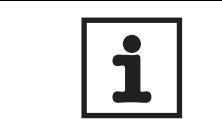

NOTE Terminating resistor: Dynamic terminating resistors are installed. Do not connect any external terminating resistors.

#### 3.1.4 Wiring the FIO11B analog module

٠

| Bipolar Analog                                                                                                    | Unipolar Analog                                                                                                    | Current Analog                                         | Voltage Analog                                                                                                    |
|----------------------------------------------------------------------------------------------------|----------------------------------------------------------------------------------------------------|--------------------------------------------------------|----------------------------------------------------------------------------------------------------|
| Input Al2                                                                                                    | Input Al2                                                                                                    | Output AOC1                                            | Output AOV1                                                                                                    |
| X45       X40         +587       0         +587       0         -10       +10         -10       +10         external       external | X45 X40<br>+580<br>+580<br>+580<br>+580<br>+580<br>- 20<br>- 2 | $\begin{array}{c c c c c c c c c c c c c c c c c c c $ | X45 X40<br>LS-482-<br>LS-482-<br>LS- |

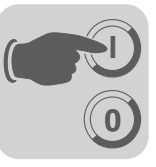

#### 4 Startup

#### Startup with PC and MOVITOOLS® MotionStudio 4.1

Start MOVITOOLS® MotionStudio in the Windows start menu:

Programs / SEW / MOVITOOLS MotionStudio 5.x/MotionStudio 5.x

Press the MOVITOOLS® MotionStudio [Scan] button to list all connected units in the unit tree.

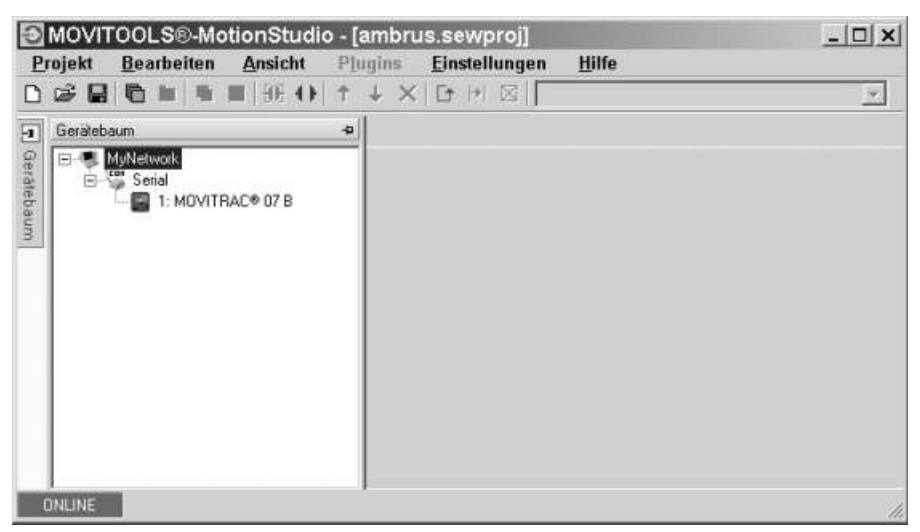

You can perform a startup by right-clicking on one of the units. You can find additional information in the online Help.

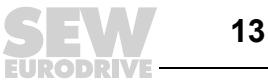

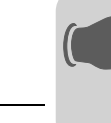

#### 4.2 Parameter list

All parameters that can also be displayed and edited using the keypad are indicated as follows in the "FBG" (keypad) column:

Selection in long menu

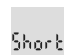

Selection in short or long menu

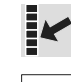

Selection using symbols on keypad

Selection in the FBG motor startup

If a selection is offered, the factory setting is indicated in **bold**.

| No. | FBG   | Index | Name                           | Range /  | Factory setting                     | Value after |
|-----|-------|-------|--------------------------------|----------|-------------------------------------|-------------|
|     |       | dec.  |                                | Display  | MOVITOOLS <sup>®</sup> MotionStudio | startup     |
| 0   |       |       | Display values (re             | ad only) |                                     |             |
| 00_ |       |       | Process values                 |          |                                     |             |
| 000 | X     | 8318  | Speed (signed)                 |          | [rpm]                               |             |
| 002 | K     | 8319  | Frequency<br>(signed)          |          | [Hz]                                |             |
| 004 | K     | 8321  | Output current (amount)        |          | [% I <sub>Rated</sub> ]             |             |
| 005 |       | 8322  | Active current<br>(signed)     |          | [% I <sub>Rated</sub> ]             |             |
| 008 | Short | 8325  | DC link voltage                |          | [V]                                 |             |
| 009 | K     | 8326  | Output current                 |          | [A]                                 |             |
| 01_ |       |       | Status displays                |          |                                     |             |
| 010 |       | 8310  | Inverter status                |          | [Text]                              |             |
| 011 |       | 8310  | Operating status               |          | [Text]                              |             |
| 012 |       | 8310  | Fault status                   |          | [Text]                              |             |
| 013 |       | 8310  | Current<br>parameter set       |          | Current parameter set               |             |
| 014 | Lonó  | 8327  | Heat sink<br>temperature       |          | [°C]                                |             |
| 02_ |       |       | Analog setpoints               | 1        |                                     |             |
| 020 | Lonó  | 8331  | Analog input Al1               |          | [V]                                 |             |
| 021 | Lonó  | 8332  | Analog input Al2<br>(optional) |          | [V]                                 |             |
| 03_ |       |       | Binary inputs                  |          |                                     |             |
| 030 |       | 8844  | Binary input DI00              |          | Fault reset                         |             |
| 031 |       | 8335  | Binary input DI01              |          | CW / STOP (fixed assignment)        |             |
| 032 |       | 8336  | Binary input DI02              |          | CCW / STOP                          |             |
| 033 |       | 8337  | Binary input DI03              |          | Enable / stop                       |             |
| 034 |       | 8338  | Binary input DI04              |          | n11 / n21                           |             |
| 035 |       | 8339  | Binary input DI05              |          | n12 / n22                           |             |

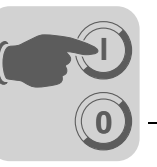

| No.        | FBG   | Index        | Name                        | Range / I                                    | Factory setting                                                                                                    | Value after |
|------------|-------|--------------|-----------------------------|----------------------------------------------|----------------------------------------------------------------------------------------------------|-------------|
|            |       | dec.         |                             | Display                                      | MOVITOOLS <sup>®</sup> MotionStudio                                                                                                    | startup     |
| 039        | Lon6  | 8334         | Binary inputs<br>DI00 DI05  |                                              | Binary display                                                                                                    |             |
| 05_        |       |              | Binary outputs              |                                              |                                                                                                    |             |
| 051        |       | 8349         | Binary output<br>DO01       |                                              | /Fault                                                                                                    |             |
| 052        |       | 8349         | Binary output<br>DO02       |                                              | Brake released                                                                                                    |             |
| 053        |       | 8349         | Binary output<br>DO03       |                                              | Ready for operation                                                                                                    |             |
| 059        | Lon6  | 8349         | Binary outputs<br>DO01 DO03 |                                              | Binary display                                                                                                    |             |
| 07_        |       |              | Unit data                   |                                              |                                                                                                    |             |
| 070        |       | 8301         | Unit type                   |                                              | [Text]                                                                                                    |             |
| 071        |       | 8361         | Rated output current        |                                              | [A]                                                                                                    |             |
| 076        |       | 8300         | Firmware basic<br>unit      |                                              | [Part number and version]                                                                                                    |             |
| 077        |       | -            | DBG firmware                |                                              | Only in DBG60B                                                                                                    |             |
| 08_        |       |              | Fault memory                |                                              |                                                                                                    |             |
| 080<br>084 | Lon6  | 8366<br>8370 | Fault t-0 t-4               | Fault<br>code                                | Background information for previous faults.                                                                                                    |             |
| 09_        |       |              | Bus diagnostics             |                                              |                                                                                                    |             |
| 094        | Lon6  | 8455         | PO1 setpoint                |                                              | [hex]                                                                                                    |             |
| 095        | Lon6  | 8456         | PO2 setpoint                |                                              | [hex]                                                                                                    |             |
| 096        | Lon6  | 8457         | PO3 setpoint                |                                              | [hex]                                                                                                    |             |
| 097        |       | 8458         | PI1 actual value            |                                              | [hex]                                                                                                    |             |
| 098        |       | 8459         | PI2 actual value            |                                              | [hex]                                                                                                    |             |
| 099        |       | 8460         | PI3 actual value            |                                              | [hex]                                                                                                    |             |
| 1          |       |              | Setpoints / Integra         | t <b>ors</b> (on F                           | BG only parameter set 1)                                                                                                    |             |
| 10_        |       |              | Setpoint selection          | n / Freque                                   | ncy input                                                                                                    |             |
| 100        | Short | 8461         | Setpoint source             | 0<br>1<br>2<br>4<br>6<br>7<br>10<br>11<br>14 | Bipolar / Fixed setpoint<br><b>Unipolar / Fixed setpoint</b><br>RS 485 / Fixed setpoint<br>Motor potentiometer / Fixed setpoint<br>Fixed setpoint + Al1<br>Fixed setpoint * Al1<br>SBus 1 / Fixed setpoint<br>Frequency setpoint input / Fixed setpoint<br>Bipolar Al2 / Fixed setpoint |             |
| 101        |       | 8462         | Control signal              | 0                                            | Terminals                                                                                                    |             |
|            | )hort |              | source                      | 1<br>3<br>4                                  | RS-485<br>SBus 1<br>3 wire control                                                                                                    |             |
| 102        | Lonô  | 8840         | Frequency scaling           | 0.1 <b>10</b>                                | 120.00 [kHz]                                                                                                    |             |
| 103        | Lonb  | 10247.15     | FI1 reference               | <b>0</b><br>1                                | n <sub>max</sub><br>n <sub>ref</sub>                                                                                                    |             |

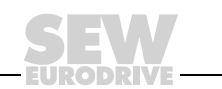

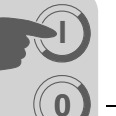

**Startup** Parameter list

| No. | FBG   | Index    | Name                                             | Range / F                         | Factory setting                                                                                                    | Value after |
|-----|-------|----------|--------------------------------------------------|-----------------------------------|----------------------------------------------------------------------------------------------------|-------------|
|     |       | dec.     |                                                  | Display                           | MOVITOOLS <sup>®</sup> MotionStudio                                                                                                    | startup     |
| 104 | lonó  | 10247.10 | Setpoint<br>reference<br>speed n <sub>ref.</sub> | 0 <b>3000</b>                     | 6000 rpm                                                                                                    |             |
| 105 | Lonó  | 10416.1  | Open circuit detection                           | 0<br>2<br>4<br>7                  | No response<br>Immediate stop / fault<br>Rapid stop / fault<br><b>Rapid stop / warning</b>                                                                                                    |             |
| 106 | Lonô  | 10247.11 | FI1 characteristic<br>curve x1                   | <b>0</b> 100 9                    | %                                                                                                    |             |
| 107 | Lon6  | 10247.12 | FI1 characteristic<br>curve y1                   | –100 %                            | <b>0</b> +100 %                                                                                                    |             |
| 108 | Lon6  | 10247.13 | FI1 characteristic curve x2                      | 0 <b>100</b> 9                    | %                                                                                                    |             |
| 109 | Lon6  | 10247.14 | FI1 characteristic<br>curve y2                   | –100 %                            | 0 <b>+100 %</b>                                                                                                    |             |
| 11_ |       |          | Analog input 1 (0                                | 10 V)                             |                                                                                                    |             |
| 110 | Short | 8463     | AI1 scaling                                      | 0.1 <b>1</b>                      | . 10                                                                                                    |             |
| 112 | Short | 8465     | AI1 Operating<br>mode                            | <b>1</b><br>5<br>6<br>7<br>8<br>9 | <b>10 V, reference maximum speed</b><br>0 - 20 mA, reference maximum speed<br>4 - 20 mA, reference maximum speed<br>0 - 10 V, n-reference<br>0 - 20 mA, n-reference<br>4 - 20 mA, n-reference |             |
| 113 | Lonô  | 8466     | AI1 voltage offset                               | –10 V (                           | <b>0</b> +10 V                                                                                                    |             |
| 116 | Short | 10247.6  | AI1 characteristic<br>curve x1                   | <b>0</b> 100 9                    | %                                                                                                    |             |
| 117 | Short | 10247.7  | AI1 characteristic<br>curve y1                   | –100 %                            | <b>0</b> +100 %                                                                                                    |             |
| 118 | Short | 10247.8  | AI1 characteristic<br>curve x2                   | 0 <b>100</b> 9                    | %                                                                                                    |             |
| 119 | Short | 10247.9  | AI1 characteristic<br>curve y2                   | –100 %                            | 0 <b>+100 %</b>                                                                                                    |             |
| 12_ |       |          | Analog input Al2 /                               | FBG setp                          | oint control module (option)                                                                                                    |             |
| 120 | Lonô  | 8469     | Al2 operating mode                               | <b>0</b><br>1<br>2                | No function<br>0 ±10 V + Setpoint<br>0 10 V current limitation                                                                                                    |             |
| 121 | Short | 8811     | Addition FBG<br>setpoint control<br>module       | <b>0</b><br>1<br>2                | Off<br>On<br>On (without fixed setpoint)                                                                                                    |             |
| 122 | Short | 8799     | Direction of<br>rotation FBG<br>manual operation | <b>0</b><br>1<br>2                | <b>Unipolar CW</b><br>Unipolar CCW<br>Bipolar CW and CCW                                                                                                    |             |
| 126 | Lonb  | 10247.1  | AI2 characteristic<br>curve x1                   | –100 %<br>(–10 V                  | <b>0</b> +100%<br><b>0</b> +10 V)                                                                                                    |             |
| 127 | Lon6  | 10247.2  | AI2 characteristic curve y1                      | –100 %<br>(–n <sub>max</sub>      | <b>0</b> +100%<br><b>0</b> +n <sub>max</sub> / <b>0</b> I <sub>max</sub> )                                                                                                    |             |
| 128 | Lonô  | 10247.3  | AI2 characteristic curve x2                      | –100 %<br>(–10 V                  | 0 <b>+100%</b><br>0 <b>+10 V)</b>                                                                                                    |             |
| 129 | Lonb  | 10247.4  | AI2 characteristic curve y2                      | –100 %<br>(–n <sub>max</sub>      | 0 <b>+100%</b><br>0 +n <sub>max</sub> / 0 I <sub>max</sub> )                                                                                                    |             |

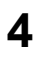

EURODRIVE

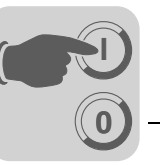

| No.       | FBG  | Index          | Name                           | Range / F                         | Factory setting                                                                                                    | Value after |
|-----------|------|----------------|--------------------------------|-----------------------------------|----------------------------------------------------------------------------------------------------|-------------|
|           |      | dec.           |                                | Display                           | MOVITOOLS <sup>®</sup> MotionStudio                                                                                                    | startup     |
| 13_ / 14_ |      |                | Speed ramps 1 / 2              |                                   |                                                                                                    |             |
| 130 / 140 | Y    | 8807 /<br>9264 | Ramp t11 / t21 up              | 0.1 <b>2</b>                      | . 2000 [s]                                                                                                    |             |
| 131 / 141 | Y    | 8808 /<br>9265 | Ramp t11 / t21<br>down         | 0.1 <b>2</b>                      | . 2000 [s]                                                                                                    |             |
| 136 / 146 | Lon6 | 8476 /<br>8484 | Stop ramp<br>t13 / t23         | 0.1 <b>2</b>                      | . 20 [s]                                                                                                    |             |
| 15_       |      |                | Motor potentiome               | ter functio                       | n                                                                                                    |             |
| 150       | Lon6 | 8809           | Ramp t3 up =<br>down           | 0.2 <b>20</b>                     | 50 [s]                                                                                                    |             |
| 152       | Lon6 | 8488           | Save last setpoint             | Off<br>On                         | <b>Off</b><br>On                                                                                                    |             |
| 16_ / 17_ |      |                | Fixed setpoints                |                                   |                                                                                                    |             |
| 160 / 170 | Y    | 8489 /<br>8492 | Internal setpoint<br>n11 / n21 | 0 <b>150</b> .                    | 5000 [rpm]                                                                                                    |             |
| 161 / 171 | Y    | 8490 /<br>8493 | Internal setpoint<br>n12 / n22 | 0 <b>750</b> .                    | 5000 [rpm]                                                                                                    |             |
| 162 / 172 | Y    | 8491 /<br>8494 | Internal setpoint<br>n13 / n23 | 0 <b>1500</b> 5000 [rpm]          |                                                                                                    |             |
| 163 / 173 | Y    | 8814 /<br>8817 | n11 / n21 Pl<br>controller     | 0 <b>3</b> 100 [%]                |                                                                                                    |             |
| 164 / 174 | Y    | 8815 /<br>8818 | n12 / n22 PI<br>controller     | 0 <b>15</b>                       | 100 [%]                                                                                                    |             |
| 165 / 175 | Y    | 8816 /<br>8819 | n13 / n23 PI<br>controller     | 0 <b>30</b>                       | 100 [%]                                                                                                    |             |
| 2         |      |                | Controller parame              | ters                              |                                                                                                    |             |
| 25_       |      |                | PI controller                  |                                   |                                                                                                    |             |
| 250       | Lonô | 8800           | PI controller                  | <b>0</b><br>1<br>2                | Off<br>Normal<br>Inverted                                                                                                    |             |
| 251       | Lon6 | 8801           | P-gain                         | 0 <b>1</b> 6                      | 64                                                                                                    |             |
| 252       | Lonb | 8802           | I-component                    | 0 1 2                             | 2000 [s]                                                                                                    |             |
| 253       | Lonb | 8465           | PI actual value<br>mode        | <b>1</b><br>5<br>6<br>7<br>8<br>9 | <b>10 V, reference maximum speed</b><br>0 - 20  mA, reference maximum speed<br>4 - 20  mA, reference maximum speed<br>0 - 10  V, n-reference<br>0 - 20  mA, n-reference<br>4 - 20  mA, n-reference |             |
| 254       | Lon6 | 8463           | PI actual value scaling        | 0.1 <b>1.0</b>                    | 10.0                                                                                                    |             |
| 255       | Lon6 | 8812           | PI actual value offset         | <b>0.0</b> 100                    | .0 [%]                                                                                                    |             |

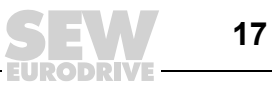

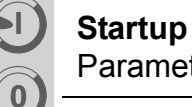

| No.       | FBG  | Index<br>dec.  | Name                                        | Range /                 | Factory setting                                      | Value after<br>startup |
|-----------|------|----------------|---------------------------------------------|-------------------------|------------------------------------------------------|------------------------|
| 3         |      |                | Motor parameters                            | (on FBG (               | only parameter set 1)                                |                        |
| <u> </u>  |      |                | Limits 1/2                                  |                         |                                                      |                        |
| 300 / 310 | _    | 8515 /         | Start/ston speed                            | 0 <b>450</b> [mm]       |                                                      |                        |
| 3007310   | Lonô | 8519           | 1/2                                         | 0 130                   | նթով                                                 |                        |
| 301 / 311 | Lon6 | 8516 /<br>8520 | Minimum speed<br>1 / 2                      | 0 <b>15</b>             | . 5500 [rpm]                                         |                        |
| 302 / 312 | K    | 8517 /<br>8521 | Maximum speed<br>1 / 2                      | 0 <b>1500</b>           | ) 5500 [rpm]                                         |                        |
| 303 / 313 | Lon6 | 8518 /<br>8522 | Current limit 1 / 2                         | 0 <b>150</b>            | [% I <sub>Rated</sub> ]                              |                        |
| 32_/33_   |      |                | Motor adjustment                            | 1 / 2                   |                                                      |                        |
| 320 / 330 | Lon6 | 8523 /<br>8528 | Automatic adjust-<br>ment 1 / 2             | Off<br><b>On</b>        | Off<br>On                                            |                        |
| 321 / 331 | Lon6 | 8524 /<br>8529 | Boost 1 / 2                                 | 0 100                   | [%]                                                  |                        |
| 322 / 332 | Lon6 | 8525 /<br>8530 | IxR Compensa-<br>tion 1 / 2                 | 0 100                   | [%]                                                  |                        |
| 323 / 333 | Lonb | 8526 /<br>8531 | Pre-magnetiza-<br>tion time 1 / 2           | 0 2 [s]                 |                                                      |                        |
| 324 / 334 | Lon6 | 8527 /<br>8532 | Slip compensa-<br>tion 1 / 2                | 0 500 [rpm]             |                                                      |                        |
| 325       | Lon6 | 8834           | No-load damping                             | <b>Off</b><br>On        | <b>Off</b><br>On                                     |                        |
| 34_       |      |                | I <sub>Rated</sub> UL monitori              | ng                      |                                                      |                        |
| 345 / 346 | Lonb | 9114 /<br>9115 | I <sub>Rated</sub> UL moni-<br>toring 1 / 2 | 0.1 500                 | 0 A                                                  |                        |
| 4         |      |                | Reference messag                            | ges                     |                                                      |                        |
| 40_       |      |                | Speed reference n                           | nessage                 |                                                      |                        |
| 400       | Lon6 | 8539           | Speed reference value                       | 0 <b>750</b> .          | 5000 [rpm]                                           |                        |
| 401       | Lon6 | 8540           | Hysteresis                                  | 0 <b>100</b> .          | +500 [rpm]                                           |                        |
| 402       | Lon6 | 8541           | Delay time                                  | 0 <b>1</b> 9            | 9 [s]                                                |                        |
| 403       | Lonb | 8542           | Message = "1" if:                           | <b>0</b><br>1           | n < n <sub>ref</sub><br>n > n <sub>ref</sub>         |                        |
| 45_       |      |                | PI controller refere                        | ence mes                | sage                                                 |                        |
| 450       | Lon6 | 8813           | PI actual value reference                   |                         |                                                      |                        |
| 451       | Lonô | 8796           | Message = "1" if:                           | 0<br>1                  | PI Actual value < PI ref<br>PI Actual value > PI ref |                        |
| 5         |      |                | Monitoring function                         | ons (on FE              | 3G only parameter set 1)                             |                        |
| 50_       |      |                | Speed monitoring                            | 1/2                     |                                                      |                        |
| 500 / 502 | Lonó | 8557 /<br>8559 | Speed monitoring<br>1 / 2                   | <b>0</b><br>3           | Off<br>Motor / regenerative                          |                        |
| 501 / 503 | Lonô | 8558 /<br>8560 | Delay time 1 / 2                            | 0 <b>1</b> <sup>•</sup> | 10 [s]                                               |                        |

18

EURODRIVE

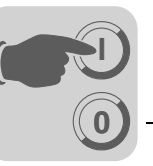

| No. | FBG   | Index   | Name                             | Range / Factory setting                                 |                                                                                                    | Value after |
|-----|-------|---------|----------------------------------|---------------------------------------------------------|----------------------------------------------------------------------------------------------------|-------------|
|     |       | dec.    |                                  | Display                                                 | Display MOVITOOLS <sup>®</sup> MotionStudio                                                                                                    |             |
| 6   |       |         | Terminal assignment              | ent                                                     |                                                                                                    |             |
| 60_ |       |         | Binary inputs                    |                                                         |                                                                                                    |             |
| 601 | Short | 8336    | Binary input DI02<br>assignment  |                                                         | 0: No function<br>1: Enable / stop (factory setting DI03)                                                                                                    |             |
| 602 | Short | 8337    | Binary input DI03<br>assignment  |                                                         | 3: CCW / stop<br>3: CCW / stop (factory settingDI02)<br>4: n11 / n21 (factory setting DI04)                                                                                                    |             |
| 603 | Short | 8338    | Binary input DI04 assignment     |                                                         | 5: n12 / n22 (factory setting DI05)<br>n13 = n11 + n12<br>6: Fixed setroint switchover                                                                                                    |             |
| 604 | Short | 8339    | Binary input DI05 assignment     |                                                         | 7: Parameter set switchover<br>9: Motor potentiometer up                                                                                                    |             |
| 608 | Short | 8844    | Binary input DI00<br>assignment  |                                                         | <ul> <li>10: Motor potentiometer down</li> <li>11: /External fault</li> <li>12: Fault reset (factory setting DI00)</li> <li>20: Setpoint acceptance active</li> <li>26: TF message (only with DI05)</li> <li>30: Controller inhibit</li> </ul>                                                                                                    |             |
| 62_ |       |         | Binary outputs                   |                                                         | 1                                                                                                    | 1           |
| 620 | Short | 8350    | Binary output<br>DO01 assignment |                                                         | 0: No function<br>1: /Fault (factory setting DO01)                                                                                                    |             |
| 621 | Short | 8351    | Binary output<br>DO02 assignment |                                                         | 2: Ready (factory setting DO03)<br>3: Output stage on<br>4: Rotating field on                                                                                                    |             |
| 622 | Short | 8916    | Binary output<br>DO03 assignment |                                                         | <ul> <li>5: Brake released (factory setting DO02 / not with DO03)</li> <li>7: Parameter set</li> <li>9: Speed reference message</li> <li>11: Comparison message setpoint-actual value</li> <li>21: IPOS output</li> <li>22: /IPOS fault</li> <li>23: PI controller actual value reference</li> <li>24: Ex-e current limit active (in preparation)</li> </ul> |             |
| 64_ |       |         | Analog outputs A                 | O1 (option                                              | al)                                                                                                    |             |
| 640 | Lonó  | 8568    | Analog output<br>AO1             | <b>0</b><br>1<br>2<br>3<br>4<br>5<br>6<br>7<br>11<br>12 | No function<br>Ramp generator input<br>Setpoint speed<br>Actual speed<br>Actual frequency<br>Output current<br>Active current<br>Unit utilization<br>Actual speed (signed)<br>Actual frequency (signed)                                                                                                    |             |
| 641 | Lon6  | 10248.5 | AO1 reference                    | <b>0</b><br>1<br>2                                      | <b>3000 rpm , 100 Hz, 150%</b><br>n <sub>max</sub><br>n <sub>set ref.</sub>                                                                                                    |             |
| 642 | Lonó  | 8570    | Operating mode<br>AO1            | <b>0</b><br>2<br>3<br>4                                 | No function<br>0 20 mA<br>4 20 mA<br>0 10 V                                                                                                    |             |
| 646 | lonó  | 10246.1 | AO1 Character-<br>istic curve x1 | -100 % .                                                | <b>0</b> +100 %                                                                                                    |             |
| 647 | Lonó  | 10246.2 | AO1 Character-<br>istic curve y1 | <b>0</b> 100                                            | %                                                                                                    |             |

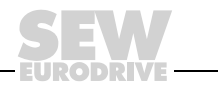

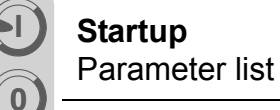

| No.       | FBG   | Index          | Name                             | Range / I                           | Factory setting                                                                                                    | Value after |
|-----------|-------|----------------|----------------------------------|-------------------------------------|----------------------------------------------------------------------------------------------------|-------------|
|           |       | dec.           |                                  | Display                             | MOVITOOLS <sup>®</sup> MotionStudio                                                                                          | startup     |
| 648       | Lonó  | 10246.3        | AO1 Character-<br>istic curve x2 | –100 %                              | 0 <b>+100 %</b>                                                                                                    |             |
| 649       | Lonð  | 10246.4        | AO1 Character-<br>istic curve y2 | 0 <b>100</b> 9                      | 0 100 %                                                                                                    |             |
| 7         |       |                | <b>Control functions</b>         | (on FBG o                           | nly parameter set 1)                                                                                                    |             |
| 70_       |       |                | Operating modes                  | 1 / 2                               |                                                                                                    |             |
| 700 / 701 |       | 8574 /<br>8575 | Operating mode<br>1 / 2          | 0<br>2<br>3<br>4<br><b>21</b><br>22 | VFC<br>VFC & hoist<br>VFC & DC braking<br>VFC & flying start function<br><b>V/f characteristic curve</b><br>V/f & DC braking |             |
| 71_       |       |                | Standstill current               | 1 / 2                               |                                                                                                    |             |
| 710 / 711 | Lon6  | 8576 /<br>8577 | Standstill current 1 / 2         | <b>0</b> 50%                        | I <sub>Mot</sub>                                                                                                    |             |
| 72_       |       |                | Setpoint stop fund               | ction 1 / 2                         |                                                                                                    |             |
| 720 / 723 | Lon6  | 8578 /<br>8581 | Setpoint stop<br>function 1 / 2  | <b>Off</b><br>On                    | <b>Off</b><br>On                                                                                                    |             |
| 721 / 724 | Lon6  | 8579 /<br>8582 | Stop setpoint 1 / 2              | 0 <b>30</b>                         | 500 [rpm]                                                                                                    |             |
| 722 / 725 | Lon6  | 8580 /<br>8583 | Start offset 1 / 2               | 0 <b>30</b>                         | 500 [rpm]                                                                                                    |             |
| 73_       |       |                | Brake function 1 /               | 2                                   |                                                                                                    |             |
| 731 / 734 | Lon6  | 8749 /<br>8750 | Brake release<br>time 1 / 2      | <b>0</b> 2 [s]                      |                                                                                                    |             |
| 732 / 735 | Lon6  | 8585 /<br>8587 | Brake application time 1 / 2     | 0 2 [s]                             |                                                                                                    |             |
| 74_       |       |                | Speed skip function              | on                                  |                                                                                                    |             |
| 740 / 742 | Lon6  | 8588 /<br>8590 | Skip window center 1 / 2         | 0 <b>1500</b>                       | 5000 rpm                                                                                                    |             |
| 741 / 743 | Lon6  | 8589 /<br>8591 | Skip width 1 / 2                 | <b>0</b> 300 r                      | pm                                                                                                    |             |
| 76_       |       |                | Manual operation                 |                                     |                                                                                                    |             |
| 760       | Lonb  | 8798           | Lock RUN / STOP<br>keys          | <b>Off</b><br>On                    | <b>Off</b><br>On                                                                                                    |             |
| 77_       |       |                | Energy-saving fun                | oction                              |                                                                                                    |             |
| 770       | Lonb  | 8925           | Energy-saving function           | <b>Off</b><br>On                    | <b>Off</b><br>On                                                                                                    |             |
| 8         |       |                | Unit functions (on               | FBG only                            | parameter set 1)                                                                                                    |             |
| 80_       |       |                | Setup                            | 1                                   |                                                                                                    |             |
| 800       | Short | _              | Short menu                       | Long<br>Short                       |                                                                                                    |             |
| 802       | Lon6  | 8594           | Factory setting                  | No<br>Std<br>ALL<br>4               | <b>0 / No</b><br>1 / Standard<br>2 / Delivery status<br>4 / NEMA delivery status                                             |             |
| 803       | Lonb  | 8595           | Parameter lock                   | <b>Off</b><br>On                    | Off<br>On                                                                                                    |             |
| 804       |       | 8596           | Reset statistical data           |                                     | No action<br>Fault memory                                                                                                    |             |

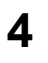

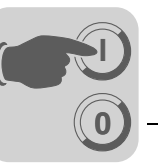

| No.       | FBG  | Index          | Name                                                                                                    | Range / Factory setting Va |                                                                                        | Value after |
|-----------|------|----------------|----------------------------------------------------------------------------------------------------|----------------------------|----------------------------------------------------------------------------------------|-------------|
|           |      | dec.           |                                                                                                    | Display                    | MOVITOOLS <sup>®</sup> MotionStudio                                                    | startup     |
| 806       |      | -              | Copy DBG $\rightarrow$ MOVITRAC <sup>®</sup> B                                                                     |                            | Yes<br>No                                                                              |             |
| 807       |      | _              | $\begin{array}{l} \text{Copy MOVI-} \\ \text{TRAC}^{\textcircled{R}} \text{ B} \rightarrow \text{DBG} \end{array}$ |                            | Yes<br>No                                                                              |             |
| 81_       |      |                | Serial communica                                                                                                   | tion                       |                                                                                        |             |
| 810       | Lon6 | 8597           | RS-485 address                                                                                                    | <b>0</b> 99                |                                                                                        |             |
| 811       |      | 8598           | RS-485 group<br>address                                                                                            | <b>100</b> 19              | 9                                                                                      |             |
| 812       |      | 8599           | RS-485 timeout<br>delay                                                                                            | <b>0</b> 650               | [s]                                                                                    |             |
| 82_       |      |                | Brake operation 1                                                                                                  | / 2                        |                                                                                        |             |
| 820 / 821 |      | 8607 /<br>8608 | 4-quadrant opera-<br>tion 1 / 2                                                                                    | Off<br><b>On</b>           | Off<br>On                                                                              |             |
| 83_       |      |                | Fault responses                                                                                                    |                            |                                                                                        |             |
| 830       | Lonb | 8609           | Response<br>terminal "external<br>fault"                                                                           | 2<br>4<br>7                | Immediate stop / fault<br>Rapid stop / fault (830)<br>Rapid stop / warning (833 / 836) |             |
| 833       | Lon6 | 8612           | Response<br>timeout RS-485                                                                                         |                            |                                                                                        |             |
| 836       | Lon6 | 8615           | Response<br>timeout SBus                                                                                           |                            |                                                                                        |             |
| 84_       |      |                | Reset behavior                                                                                                    |                            |                                                                                        |             |
| 840       |      | 8617           | Manual reset                                                                                                    |                            | Yes<br>No                                                                              |             |
| 86_       |      |                | Modulation 1 / 2                                                                                                   |                            |                                                                                        |             |
| 860 / 861 | Lon6 | 8620 /<br>8621 | PWM frequency<br>1 / 2                                                                                             | <b>4</b><br>8<br>12<br>16  | <b>4 kHz</b><br>8 kHz<br>12 kHz<br>16 kHz                                              |             |
| 862 / 863 | Lon6 | 8751 /<br>8752 | PWM fix 1 / 2                                                                                                    | On<br>Off                  | On<br>Off                                                                              |             |
| 87_       |      |                | Process data para                                                                                                  | meter set                  | ting                                                                                   |             |
| 870       | Lon6 | 8304           | Setpoint<br>description PO1                                                                                        |                            | <b>No function</b> (factory setting P872)<br><b>Set speed</b> (factory setting P871)   |             |
| 871       | Lonb | 8305           | Setpoint description PO2                                                                                           |                            | Ramp<br>Control word 1 (factory setting P870)                                          |             |
| 872       | Lon6 | 8306           | Setpoint<br>description PO3                                                                                        |                            | Control word 2<br>Set speed [%]<br>IPOS PO data<br>PI controller setpoint [%]          |             |
| 873       | Lonb | 8307           | Actual value<br>description PI1                                                                                    |                            | No function<br>Actual speed (factory setting P874)                                     |             |
| 874       | Lonô | 8308           | Actual value<br>description PI2                                                                                    |                            | Active current<br>Status word 1 (factory setting P873)                                 |             |
| 875       | Lonô | 8309           | Actual value<br>description PI3                                                                                    |                            | Actual speed [%]<br>IPOS PI-DATA<br>PI controller actual value [%]                     |             |
| 876       | lonð | 8622           | PO data enable                                                                                                    |                            | No<br>Yes                                                                              |             |

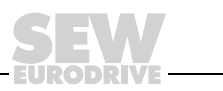

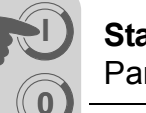

| No. | FBG   | Index | Name                  | Range / I                        | Range / Factory setting                               |         |
|-----|-------|-------|-----------------------|----------------------------------|-------------------------------------------------------|---------|
|     |       | dec.  |                       | Display                          | MOVITOOLS <sup>®</sup> MotionStudio                   | startup |
| 88_ |       |       | Serial communica      | tion SBus                        |                                                       |         |
| 880 | Lon6  | 8937  | SBus protocol         | 0 / MoviLink<br>1 / CANopen      |                                                       |         |
| 881 | Short | 8600  | SBus address          | <b>0</b> 63                      |                                                       |         |
| 882 |       | 8601  | SBus group<br>address | <b>0</b> 63                      |                                                       |         |
| 883 | Lon6  | 8602  | SBus timeout<br>delay | <b>0</b> 650                     | s]                                                    |         |
| 884 | Lonb  | 8603  | SBus baud rate        | 125<br>250<br><b>500</b><br>1000 | 125 kBaud<br>250 kBaud<br><b>500 kBaud</b><br>1 mBaud |         |
| 886 | lon6  | 8989  | CANopen<br>address    | 1 <b>2</b> <sup>.</sup>          | 127                                                   |         |

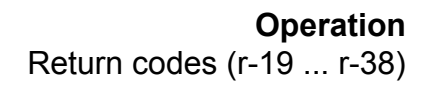

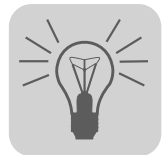

# 5 Operation

# 5.1 Return codes (r-19 ... r-38)

Return codes MOVITRAC<sup>®</sup> B:

| No. | Description                  | Meaning                                                                                                    |
|-----|------------------------------|----------------------------------------------------------------------------------------------------|
| 19  | Parameter lock activated     | Parameters cannot be changed                                                                                                    |
| 20  | Factory setting in progress  | Parameters cannot be changed                                                                                                    |
| 23  | Option card missing.         | The required option card for the function is missing.                                                                                                  |
| 27  | Option card missing.         | The required option card for the function is missing.                                                                                                  |
| 28  | Controller inhibit required  | Controller inhibit required                                                                                                    |
| 29  | Invalid value for parameter. | <ul> <li>Invalid value for parameter.</li> <li>FBG manual operation selection invalid as PC is in active manual operation.</li> </ul>                  |
| 32  | Enable                       | You cannot perform this function in ENABLED status                                                                                                    |
| 34  | Fault in sequence            | <ul> <li>Fault when saving in FBG11B.</li> <li>Startup did not occur with FBG. Perform FBG startup with MotionStudio or select a new motor.</li> </ul> |
| 38  | FBG11B incorrect data set    | Stored data set does not match the unit                                                                                                    |

#### 5.2 Unit status codes

Use status word 1 to determine the unit status code.

| Code | Meaning                              |
|------|--------------------------------------|
| 0x0  | Not ready                            |
| 0x1  | Controller inhibit                   |
| 0x2  | No enable                            |
| 0x3  | Standstill current active, no enable |
| 0x4  | Enable                               |
| 0x8  | Factory setting is active            |

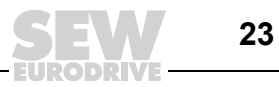

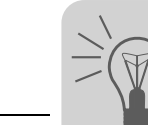

## 6 Service

#### 6.1 Fault memory

The inverter saves the fault message in fault memory P080. The inverter only saves a new fault after the fault message has been acknowledged. The local operating panel shows the most recent fault. Whenever double faults occur, the value stored in P080 does not correspond to the value displayed on the operating panel. This is an example of what happens with F-07 DC link overvoltage followed by F34 ramp timeout.

The inverter stores the following information when a fault occurs:

- Fault occurred
- Status of the binary inputs / binary outputs
- Operating status of the inverter
- Inverter status
- Heat sink temperature
- Speed
- Output current
- Active current
- Unit utilization
- DC link voltage

#### 6.2 Reset interface

A fault message can be acknowledged by:

Manual reset in MOVITOOLS<sup>®</sup> (*P840 Manual reset* = YES or in status window of reset button).

#### 6.3 Timeout active

If the inverter is controlled via a communication interface (RS-485 or SBus) and the mains power was switched off and back on again, the enable remains ineffective until the inverter once again receives valid data via the interface, which is monitored with a timeout.

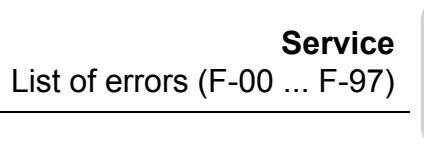

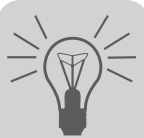

# 6.4 List of errors (F-00 ... F-97)

| No.       | Designation                                                                   | Response                                | Possible cause                                                                                                    | Measure                                                                                                    |
|-----------|-------------------------------------------------------------------------------|-----------------------------------------|----------------------------------------------------------------------------------------------------|----------------------------------------------------------------------------------------------------|
| 00        | No error                                                                      |                                         |                                                                                                    |                                                                                                    |
| 01        | Over-current                                                                  | Immediate<br>switch-off<br>with inhibit | <ul> <li>Short circuit output</li> <li>Output switching</li> <li>Motor too large</li> <li>Faulty output stage</li> </ul>                                                                                                    | <ul> <li>Rectify the short circuit</li> <li>Switching with inhibited output<br/>stage only</li> <li>Connect a smaller motor</li> <li>Consult SEW Service if the error<br/>still cannot be reset</li> </ul>                                                     |
| 03        | Ground fault                                                                  | Immediate<br>switch-off<br>with inhibit | <ul> <li>Ground fault in motor</li> <li>Ground fault in inverter</li> <li>Ground fault in the motor supply<br/>lead</li> <li>Overcurrent (see F-01)</li> </ul>                                                                                              | <ul> <li>Replace motor</li> <li>Replace MOVITRAC<sup>®</sup> B</li> <li>Eliminate ground fault</li> <li>See F-01</li> </ul>                                                                                                    |
| 04        | Brake chopper                                                                 | Immediate<br>switch-off<br>with inhibit | <ul> <li>Too much regenerative power</li> <li>Braking resistor circuit interrupted</li> <li>Short circuit in the braking resistor circuit</li> <li>Brake resistor has too high resistance</li> <li>Brake chopper defective</li> <li>Ground fault</li> </ul> | <ul> <li>Extend deceleration ramps</li> <li>Check supply cable to the braking resistor</li> <li>Rectify the short circuit</li> <li>Check technical data of braking resistor</li> <li>Replace MOVITRAC<sup>®</sup> B</li> <li>Eliminate ground fault</li> </ul> |
| 06        | Phase failure in<br>supply system<br>(only applies to<br>3-phase<br>inverter) | Immediate<br>switch-off<br>with inhibit | <ul> <li>Phase failure</li> <li>Supply voltage too low</li> </ul>                                                                                                    | <ul> <li>Check the supply system lead</li> <li>Check the supply voltage</li> </ul>                                                                                                    |
| 07        | DC link over-<br>voltage                                                      | Immediate<br>switch-off<br>with inhibit | <ul><li>DC link voltage too high</li><li>Ground fault</li></ul>                                                                                                    | <ul> <li>Extend deceleration ramps</li> <li>Check supply cable to the braking resistor</li> <li>Check technical data of braking resistor</li> <li>Eliminate ground fault</li> </ul>                                                                            |
| 08        | Speed moni-<br>toring                                                         | Immediate<br>switch-off<br>with inhibit | Current controller works at the set limit<br>due to:<br>• Mechanical overload<br>• Phase failure in supply system<br>• Phase failure in motor<br>Maximum speed for VFC operating<br>modes exceeded                                                          | <ul> <li>Reduce load</li> <li>Increase deceleration time setting P501</li> <li>Check current limitation</li> <li>Extend deceleration ramps</li> <li>Check mains phases</li> <li>Check motor cable and motor</li> <li>Reduce maximum speed</li> </ul>           |
| 9         | Startup error                                                                 | Immediate<br>switch-off<br>with inhibit | <ul><li>Inverter not started yet</li><li>Unknown motor selected</li></ul>                                                                                                    | <ul><li>Start up the inverter</li><li>Select another motor</li></ul>                                                                                                    |
| 10        | ILLOP                                                                         | Stop with<br>inhibit                    | <ul> <li>Wrong command during command execution</li> <li>Incorrect conditions during command execution.</li> <li>Function does not exist / is not implemented in the inverter</li> </ul>                                                                    | <ul> <li>Check the program</li> <li>Check program run</li> <li>Use another function</li> </ul>                                                                                                    |
| 11        | Overtempera-<br>ture                                                          | Stop with<br>inhibit                    | Thermal overload of inverter                                                                                                    | <ul> <li>Reduce load and / or ensure<br/>adequate cooling</li> <li>If a braking resistor is integrated in<br/>the heat sink: Install braking<br/>resistor externally</li> </ul>                                                                                |
| 17-<br>24 | System error                                                                  | Immediate<br>switch-off<br>with inhibit | Malfunction of inverter electronics, possibly due to EMC influence                                                                                                    | Check grounding and shielding and<br>improve, if necessary. Contact SEW<br>Service for advice if this reoccurs.                                                                                                    |

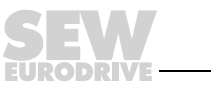

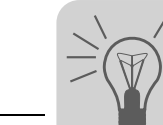

| No. | Designation             | Response                                | Possible cause                                                                                                    | Measure                                                                                                    |
|-----|-------------------------|-----------------------------------------|----------------------------------------------------------------------------------------------------|----------------------------------------------------------------------------------------------------|
| 25  | EEPROM                  | Stop with inhibit                       | Error when accessing EEPROM                                                                                                    | Activate factory settings, perform reset<br>and reset parameters. Contact SEW<br>Service for advice if this error reoccurs.                                                                                           |
| 26  | External terminal       | program-<br>mable                       | Read external error signal via pro-<br>grammable input                                                                                                    | Eliminate specific cause of error; reprogram terminal if necessary.                                                                                                    |
| 31  | TF trip                 | Stop with<br>inhibit                    | <ul> <li>Motor too hot, TF sensor has<br/>tripped</li> <li>TF sensor of motor not connected<br/>or connected incorrectly</li> <li>Connection of MOVITRAC<sup>®</sup> B and<br/>TF on motor interrupted</li> </ul>                                                                           | <ul> <li>Let motor cool off and reset error</li> <li>Check connections/links between<br/>MOVITRAC<sup>®</sup> B and TF.</li> </ul>                                                                                    |
| 32  | Index overflow          | Emergency<br>stop                       | Programming principles violated which leads to system-internal stack over-flow.                                                                                                    | Check user program and correct it                                                                                                    |
| 34  | Ramp timeout            | Immediate<br>switch-off<br>with inhibit | <ul> <li>Set ramp time exceeded.</li> <li>If you remove the inhibit and the drive exceeds the stop ramp time t13 by a certain time, the inverter will signal F34.</li> </ul>                                                                                                    | <ul><li>Extend the ramp time</li><li>Extend the stop ramp time</li></ul>                                                                                                    |
| 36  | Option missing          | Immediate<br>switch-off<br>with inhibit | <ul> <li>Type of option card not allowed</li> <li>Setpoint source, control signal<br/>source or operating mode not<br/>permitted for this option card</li> </ul>                                                                                                    | <ul> <li>Use correct option card</li> <li>Set correct setpoint source</li> <li>Set correct control signal source</li> <li>Set the correct operating mode</li> </ul>                                                   |
| 37  | Watchdog timer          | Immediate<br>switch-off<br>with inhibit | Error in system software sequence                                                                                                    | Check grounding and shielding and<br>improve, if necessary. Contact SEW<br>Service for advice if this reoccurs.                                                                                                    |
| 38  | System soft-<br>ware    | Immediate<br>switch-off<br>with inhibit | System error                                                                                                    | Check grounding and shielding and<br>improve, if necessary. Contact SEW<br>Service for advice if this reoccurs.                                                                                                    |
| 43  | RS-485 timeout          | Stop without inhibit <sup>1)</sup>      | Connection between inverter and PC interrupted.                                                                                                    | Check connection between inverter and PC.                                                                                                    |
| 44  | Unit utilization        | Immediate<br>switch-off<br>with inhibit | Unit utilization (Ixt value) exceeded                                                                                                    | <ul> <li>Decrease power output</li> <li>Extend ramps</li> <li>If these points are not possible:<br/>Use a larger inverter</li> </ul>                                                                                  |
| 45  | Initialization          | Immediate<br>switch-off<br>with inhibit | Error during initialization                                                                                                    | Contact SEW Service for advice.                                                                                                    |
| 46  | System bus 2<br>timeout | Stop without inhibit                    | Error during communication via system bus                                                                                                    | Check system bus connection                                                                                                    |
| 47  | System bus 1<br>timeout | Stop without inhibit                    | Error during communication via system bus                                                                                                    | Check system bus connection                                                                                                    |
| 77  | Control word            | -                                       | System error                                                                                                    | Contact SEW Service.                                                                                                    |
| 81  | Start condition         | Immediate<br>switch-off<br>with inhibit | <ul> <li>Only in "VFC hoist" operating mode:</li> <li>The motor could not be supplied with the correct amount of current during the pre-magnetizing time:</li> <li>Rated motor power too small in relation to rated inverter power.</li> <li>Motor cable cross-section too small</li> </ul> | <ul> <li>Check connection between inverter<br/>and motor</li> <li>Check startup data and perform<br/>new startup, if necessary.</li> <li>Check cross-section of motor cable<br/>and increase if necessary.</li> </ul> |
| 82  | Open output             | Immediate<br>switch-off<br>with inhibit | <ul> <li>Only in "VFC hoist" operating mode:</li> <li>2 or all output phases interrupted</li> <li>Rated motor power too small in relation to rated inverter power.</li> </ul>                                                                                                    | <ul> <li>Check connection between inverter<br/>and motor</li> <li>Check startup data and perform<br/>new startup, if necessary.</li> </ul>                                                                            |

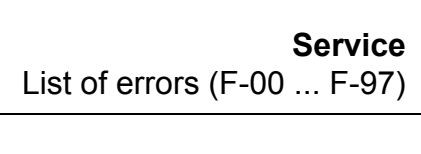

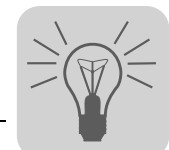

| No. | Designation            | Response                                | Possible cause                                                                                                    | Measure                                                                                                    |
|-----|------------------------|-----------------------------------------|----------------------------------------------------------------------------------------------------|----------------------------------------------------------------------------------------------------|
| 84  | UL motor<br>protection | Stop with<br>inhibit                    | Motor utilization too high.                                                                                                    | <ul> <li>Check P345/346 I<sub>N</sub>-UL monitoring</li> <li>Reduce load</li> <li>Extend ramps</li> <li>Long pause times</li> </ul> |
| 94  | EEPROM<br>checksum     | Immediate<br>switch-off<br>with inhibit | Defective EEPROM                                                                                                    | Contact SEW Service.                                                                                                    |
| 97  | Copy error             | Immediate<br>switch-off<br>with inhibit | <ul> <li>Parameter module is removed<br/>during copying process</li> <li>Switching off/on during copying<br/>process</li> </ul> | <ul> <li>Prior to confirming the error:</li> <li>Load factory setting or complete data set from parameter module</li> </ul>         |

1) No reset required, error message disappears after communication is reestablished

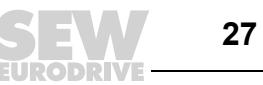

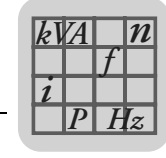

# 7 Technical Data

#### 7.1 Electronics data for FSC11B communication interface

| Function             | Terminal                                                             | Description                                                                                                    | Data                                                                                                    |
|----------------------|----------------------------------------------------------------------|----------------------------------------------------------------------------------------------------|----------------------------------------------------------------------------------------------------|
| System bus<br>(SBus) | X46:1<br>X46:2<br>X46:3<br>X46:4<br>X46:5<br>X46:5<br>X46:6<br>X46:7 | SC11: SBus high<br>SC12: SBus low<br>GND: Reference potential<br>SC21: SBus high<br>SC22: SBus low<br>GND: Reference potential<br>24VIO: Auxiliary voltage / external<br>voltage supply <sup>1</sup> ) | CAN bus according to CAN specification 2.0, parts A<br>and B, transmission technology according to ISO 11898,<br>max. 64 stations, terminating resistor (120 $\Omega$ ) can be<br>activated using DIP switches<br>Terminal cross-section:<br>1.5 mm <sup>2</sup> (AWG15) without conductor end sleeves<br>1.0 mm <sup>2</sup> (AWG17) with conductor end sleeves |
| RS-485<br>interface  | X45:H<br>X45:L<br>X45:⊥                                              | ST11: RS-485+<br>ST12: RS-485–<br>GND: Reference potential                                                                                                    | <ul> <li>EIA standard, 9.6 kBaud, max. 32 participants</li> <li>Maximum cable length 200 m</li> <li>Dynamic terminating resistor with fixed installation</li> <li>Terminal cross-section: <ul> <li>1.5 mm<sup>2</sup> (AWG15) without conductor end sleeves</li> <li>1.0 mm<sup>2</sup> (AWG17) with conductor end sleeves</li> </ul> </li> </ul>                |
| Service<br>interface | X44<br>RJ10                                                          |                                                                                                    | Only for service purposes, exclusively for<br>point-to-point connection<br>Maximum cable length 3 m (10 ft)                                                                                                    |

1) X46:7 is connected to X12:8 via a connector.

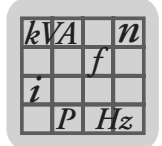

#### 7.2 FSC11B communication module

The FSC11B communication module enables communication with other units. These may include: PC, operator terminals, MOVITRAC<sup>®</sup> or MOVIDRIVE<sup>®</sup>.

| Part number | 1820 716 2                                                                                                    |
|-------------|----------------------------------------------------------------------------------------------------|
| Functions   | <ul> <li>Communication with PLC / MOVITRAC<sup>®</sup> B / MOVIDRIVE<sup>®</sup> / PC</li> </ul>                                             |
|             | Operation/parameter setting/service (PC)                                                                                                    |
|             | <ul> <li>The options FSC11B and FIO11B are installed at the same fastening place and<br/>therefore cannot be used simultaneously.</li> </ul> |
| Features    | RS-485 (one interface): Plug-in terminals and service interface (RJ10 socket)                                                                |

- RS-485 (one interface): Plug-in terminals and service interface (RJ10 socket)
- CAN-based system bus (SBus) (plug-in terminals)
- Supported protocols: MOVILINK<sup>®</sup> / SBus / RS-485 / CANopen ٠

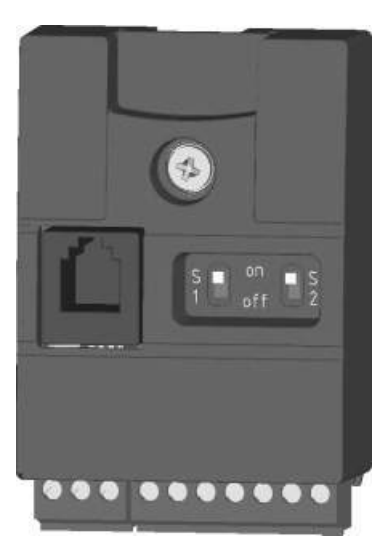

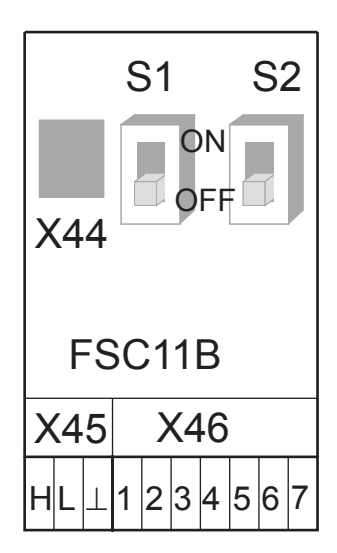

| Function             | Terminal                                                    | Description                                                                                                    | Data                                                                                                    |
|----------------------|-------------------------------------------------------------|----------------------------------------------------------------------------------------------------|----------------------------------------------------------------------------------------------------|
| System bus<br>(SBus) | X46:1<br>X46:2<br>X46:3<br>X46:4<br>X46:5<br>X46:6<br>X46:7 | SC11: SBus high<br>SC12: SBus low<br>GND: Reference potential<br>SC21: SBus high<br>SC22: SBus low<br>GND: Reference potential<br>24VIO: Auxiliary voltage / external<br>voltage supply | CAN bus to CAN specification 2.0, parts A and B, transmission technology to ISO 11898, max. 64 participants, terminating resistor (120 $\Omega$ ) can be activated using DIP switches<br>Terminal cross-section:<br>1.5 mm <sup>2</sup> (AWG15) without conductor end sleeves<br>1.0 mm <sup>2</sup> (AWG17) with conductor end sleeves |
| RS-485<br>interface  | X45:H<br>X45:L<br>X45:⊥                                     | ST11: RS-485+<br>ST12: RS-485–<br>GND: Reference potential                                                                                                    | <ul> <li>EIA standard, 9.6 kBaud, max. 32 participants</li> <li>Maximum cable length 200 m</li> <li>Dynamic terminating resistor with fixed installation</li> <li>Terminal cross-section:</li> <li>1.5 mm<sup>2</sup> (AWG15) without conductor end sleeves</li> <li>1.0 mm<sup>2</sup> (AWG17) with conductor end sleeves</li> </ul>   |
| Service<br>interface | X44<br>RJ10                                                 |                                                                                                    | Only for service purposes, exclusively for<br>point-to-point connection<br>Maximum cable length 3 m (10 ft)                                                                                                    |

29

# 8 Index

#### С

| Cable length, RS-485<br>Cable length, SBus<br>Cable specification, SBus | .12<br>.11<br>.9 |
|-------------------------------------------------------------------------|------------------|
|                                                                         |                  |
| <b>F</b>                                                                | ~ .              |
| Fault memory                                                            | .24              |
| FSC11B                                                                  | .29              |
| FSC11B communication                                                    | .29              |
| FSC11B communication front option                                       | .29              |
| L                                                                       |                  |
| List of errors                                                          | .25              |
| Μ                                                                       |                  |
| MOVITOOLS <sup>®</sup> MotionStudio                                     | .13              |

# P Parameter list 14 PC startup 13 R 13 Reset 24 Return codes 23 RS-485, installation 12 S 5 Startup with PC 13 System bus (SBus), installation 9 U Unit status codes 23

|   |  |  |       |      |      |      |      |      |      | <br> |      |  |      |   | <br> |      |      | <br> |   |  |
|---|--|--|-------|------|------|------|------|------|------|------|------|--|------|---|------|------|------|------|---|--|
|   |  |  |       |      |      |      |      |      |      |      |      |  |      |   |      |      |      |      |   |  |
|   |  |  |       |      |      |      |      |      |      |      |      |  |      |   |      |      |      |      |   |  |
|   |  |  |       |      |      |      |      |      |      |      |      |  |      |   |      |      |      |      |   |  |
|   |  |  |       |      |      |      |      |      |      |      |      |  |      |   |      |      |      |      |   |  |
|   |  |  |       |      |      |      |      |      |      |      |      |  |      |   |      |      |      |      |   |  |
|   |  |  |       |      |      |      | <br> |      | <br> | <br> | <br> |  | <br> |   |      | <br> |      | <br> |   |  |
|   |  |  |       |      |      |      |      |      |      |      |      |  |      |   |      |      |      |      |   |  |
|   |  |  | _     |      |      |      | <br> | <br> |      | <br> | <br> |  | <br> |   |      |      | <br> | <br> |   |  |
|   |  |  | _     |      |      | <br> | <br> | <br> | <br> | <br> | <br> |  | <br> |   | <br> | <br> | <br> | <br> |   |  |
|   |  |  | <br>_ |      |      |      | <br> |      |      | <br> | <br> |  | <br> |   |      |      |      | <br> |   |  |
|   |  |  | _     |      |      |      |      |      |      |      |      |  | <br> |   |      |      |      | <br> |   |  |
|   |  |  | <br>_ |      |      |      | <br> |      | <br> | <br> | <br> |  | <br> |   | <br> | <br> |      | <br> |   |  |
|   |  |  | <br>_ | <br> |      |      | <br> | <br> |      | <br> |      |  |      | _ |      |      | <br> | <br> | _ |  |
|   |  |  | _     |      |      |      | <br> | <br> |      | <br> |      |  |      |   |      |      |      | <br> |   |  |
|   |  |  |       |      |      |      | <br> | <br> |      | <br> | <br> |  |      |   |      |      |      | <br> |   |  |
|   |  |  |       |      |      |      | <br> |      |      | <br> |      |  |      |   |      |      |      | <br> |   |  |
|   |  |  |       |      |      |      | <br> |      |      | <br> |      |  |      |   |      |      |      | <br> |   |  |
|   |  |  |       |      |      |      |      |      |      |      |      |  |      |   |      |      |      |      |   |  |
|   |  |  |       |      |      |      |      |      |      |      |      |  |      |   |      |      |      |      |   |  |
|   |  |  |       |      |      |      |      |      |      |      |      |  |      |   |      |      |      |      |   |  |
|   |  |  |       |      |      |      |      |      |      |      |      |  |      |   |      |      |      |      |   |  |
|   |  |  |       |      |      |      |      |      |      |      |      |  |      |   |      |      |      | <br> |   |  |
|   |  |  |       |      |      |      |      |      |      |      |      |  |      |   |      |      |      |      |   |  |
|   |  |  |       |      |      |      | <br> |      | <br> | <br> | <br> |  | <br> |   |      | <br> |      | <br> |   |  |
|   |  |  |       |      |      |      | <br> |      |      | <br> | <br> |  | <br> |   |      |      |      | <br> |   |  |
|   |  |  | _     |      |      |      |      |      |      |      |      |  |      |   |      |      | <br> | <br> |   |  |
|   |  |  | <br>_ |      |      |      |      |      |      | <br> |      |  | <br> |   |      |      |      | <br> |   |  |
|   |  |  | <br>_ |      |      |      | <br> | <br> |      | <br> | <br> |  | <br> |   |      |      | <br> | <br> |   |  |
|   |  |  | <br>_ |      | <br> |      | <br> | <br> | <br> | <br> | <br> |  | <br> |   | <br> | <br> | <br> | <br> |   |  |
|   |  |  | <br>_ |      |      |      | <br> | <br> |      | <br> | <br> |  |      |   |      |      |      | <br> |   |  |
|   |  |  | <br>_ |      |      |      |      |      |      |      |      |  |      |   |      |      | <br> | <br> |   |  |
|   |  |  | <br>_ |      |      |      | <br> | <br> |      | <br> |      |  |      | _ |      |      | <br> | <br> |   |  |
|   |  |  | <br>_ |      |      |      | <br> |      | <br> | <br> |      |  |      |   |      | <br> | <br> | <br> |   |  |
|   |  |  |       |      |      |      | <br> | <br> |      | <br> | <br> |  |      |   |      |      |      | <br> |   |  |
|   |  |  |       |      |      |      | <br> |      |      | <br> |      |  |      |   |      |      |      | <br> |   |  |
|   |  |  |       |      |      |      |      |      |      |      |      |  |      |   |      |      |      |      |   |  |
|   |  |  |       |      |      |      |      |      |      |      |      |  |      |   |      |      |      |      |   |  |
|   |  |  |       |      |      |      |      |      |      |      |      |  |      |   |      |      |      |      |   |  |
|   |  |  |       |      |      |      |      |      |      |      |      |  |      |   |      |      |      |      |   |  |
|   |  |  |       |      |      |      |      |      |      |      |      |  |      |   |      |      |      |      |   |  |
|   |  |  |       |      |      |      |      |      |      |      |      |  |      |   |      |      |      |      |   |  |
| - |  |  | -     |      |      |      | <br> |      |      |      | <br> |  |      |   |      |      |      |      |   |  |
|   |  |  |       |      |      |      |      |      |      |      |      |  |      |   |      |      |      |      |   |  |

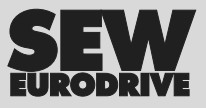

# How we're driving the world

With people who think fast and develop the future with you.

With a worldwide service network that is always close at hand.

With drives and controls that automatically improve your productivity.

With comprehensive knowledge in virtually every branch of industry today. With uncompromising quality that reduces the cost and complexity of daily operations.

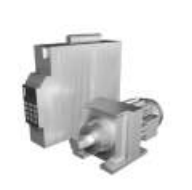

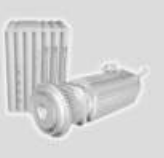

With a global presence that offers responsive and reliable solutions. Anywhere.

With innovative technology that solves tomorrow's problems today. With online information and software updates, via the Internet, available around the clock.

SEW-EURODRIVE Driving the world

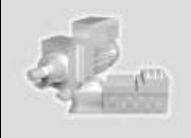

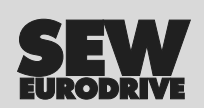

SEW-EURODRIVE GmbH & Co KG P.O. Box 3023 · D-76642 Bruchsal / Germany Phone +49 7251 75-0 · Fax +49 7251 75-1970 sew@sew-eurodrive.com

 $\rightarrow$  www.sew-eurodrive.com